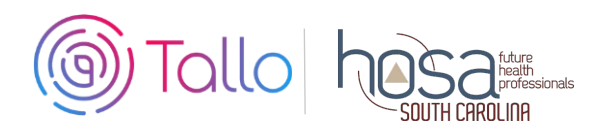

# **HOSA Competitive Events (CE) Instructions**

Secondary & Post-Secondarymembers participating in the following competitive events are required to create a profile and submit materials through TALLO.

| Clinical Specialty        | Interviewing Skills         | Research Poster                            |
|---------------------------|-----------------------------|--------------------------------------------|
| Community Awareness       | Job Seeking Skills          | Researched Persuasive Writing and Speaking |
| Health Career Display     | Life Support Skills         | Speaking Skills                            |
| Health Career Photography | Medical Innovation          |                                            |
| Health Education          | MRC Partnership             |                                            |
| Healthy Lifestyle         | Personal Care               |                                            |
| HOSA Happenings           | Public Service Announcement |                                            |

# Using TALLO for Competitive Events, Scholarships and Officer Applications

# 1 Join Tallo

- Go to https://tallo.com/hosa/
- Click the "Create a Profile" button and follow the prompts to create your account
- Add HOSA to your profile
  - Once you are logged in, scroll down to the "Memberships, Extracurricular Activities, and Hobbies" section
  - Click on the "+ "button
  - o Click on the trophy icon to select the "Organization or Club" category
  - Type and select HOSA under "What is the organization or club"
  - Fill out the other questions and click "Save"

#### 2 Search for SC HOSA Competitive Event

- For CE and State Officer Applications, Select "Opportunities" at the top of your screen when logged in.
- In the "Organization Name" search box type in "South Carolina HOSA"; wait for the list of prepopulated organizations to appear, and then select your state/association from the drop-down box (HOSA-Future Health Professionals | South Carolina). Keyword and location should be left blank, and Type should list "competition" from the drop down menu. Click the "Search" box.
- Select your competitive event or State Officer Application from the list that appears to the right.

#### Search for SC HOSA Scholarship Applications

• The same process as above. Type should list "scholarships" from the drop down menu.

## Search for SC HOSA State Officer Applications

• The same process as above. Type should list "applications" from the drop down menu.

# 3 Submit Materials and Apply for Competitive Event

- Once you have selected your Competitive Event, review the information about the submission deadline, requirements, and uploads required.
- Follow the steps, check the appropriate boxes, and provide required information for your event.
- Click "Apply Now" when ready to submit. Those who qualify to compete at ILC will need to re-submit materials to ILC events, even if you submitted them to your state/chartered association. ILC judges will not have access to state/chartered association conference materials on Tallo. ONLY materials submitted to the 2022 SLC opportunity will be judged for SLC.
- DEADLINE for State Officer and Scholarship Applications is February 10<sup>th</sup> Deadline for Competitive Event submissions for the 2022 SLC is March 1<sup>st</sup>

# 4 To Edit Your Submission

- Click the profile picture on the top right of your screen in Tallo.
- Click "My Opportunities" and select your event.
- Follow the instructions for editing your submission.

## 5 How to Check the Status of Your Submission

- Click on your profile picture in the top-right of the screen.
- Click "My Opportunities" from the drop down menu.
- You will see any opportunities you have submitted. There is a status section that will show "Submitted", "In progress", etc.
- As long as the deadline has not passed, you are able to edit this submission.